# Le⊤he Proje∱ts

#### Problema: Acceso a carpetas negado en Windows XP

## **Introducción**

Si has creado una cuenta con clave de logeo para ti en Windows XP, quizás se te haya pedido convertir la carpeta de Mis Documentos a privada. Al ponerla privada, si otro usuario tratan de abrir esa carpeta, el acceso será negado. De la misma manera, si reinstalas Windows XP y tratas de abrir esa carpeta, quizás tu acceso también sea negado, aunque hayas usado la misma clave y el mismo nombre de usuario. También, el acceso puede ser negado si instalas un disco duro en otra PC y tratas de abrir carpetas o archivos privados. ¿Perdiste tus archivos? No necesariamente:

#### Recupera el acceso a carpetas y archivos

El primer paso es desactivar el "Simple file sharing" o "Utilizar uso compartido simple de archivos (recomendado)" de Windows XP. Abre cualquier carpeta, haz clic en Fólder Options (Opciones de Carpeta) en el menú arriba, después haz clic en el Tab View o Ver. Deshabilita la opción de Simple File Sharing o Compartido Simple.

| roluer options                                                                                                    |                                                                                                    |                                                                                                    |                                                                                                    | ?                                                                                                    | ×                                            |
|----------------------------------------------------------------------------------------------------|----------------------------------------------------------------------------------------------------|----------------------------------------------------------------------------------------------------|----------------------------------------------------------------------------------------------------|----------------------------------------------------------------------------------------------------|----------------------------------------------|
| General View                                                                                                    | File Types Of                                                                                                    | fline Files                                                                                                    |                                                                                                    |                                                                                                    |                                              |
| Folder view                                                                                                    | s<br>You can apply the<br>you are using for I                                                                                                    | e view (su<br>this folder                                                                                                    | ch as Details o<br>to all folders.                                                                                                    | r Tiles) that                                                                                                    |                                              |
| ****                                                                                                    | Apply to All Fol                                                                                                    | ders                                                                                                    | <u>R</u> eset All F                                                                                                    | olders                                                                                                    |                                              |
| Advanced se                                                                                                    | ttings:                                                                                                    |                                                                                                    |                                                                                                    |                                                                                                    |                                              |
| □ Lau<br>ⓒ Mar<br>ⓒ<br>○<br>○<br>○<br>○<br>○<br>○<br>○<br>○<br>○<br>○<br>○<br>○<br>○                                                                                                    | nch folder windows<br>haging pairs of Wet<br>Show and manage<br>Show both parts a<br>Show both parts b<br>pember each folder                                                                                                    | s in a sepa<br>o pages and<br>the pair a<br>nd manag<br>ut manage<br>'s view se                                                                                                    | arate process<br>nd folders<br>as a single file<br>e them individu<br>e as a single file<br>ttings                                                                                                    | ally                                                                                                    |                                              |
| Bes<br>Bes<br>Sho<br>Sho                                                                                                    | tore previous folde<br>w Control Panel in<br>w encrypted or cor<br>w pop-up descripti                                                                                                    | r windows<br>My Comp<br>mpressed<br>on for fold                                                                                                    | at logon<br>uter<br>NTFS files in ca<br>er and desktop                                                                                                    | olor<br>items                                                                                                    |                                              |
|                                                                                                    | simple nie snanng                                                                                                    | Inecomm                                                                                                    | ended)                                                                                                    | •                                                                                                    |                                              |
|                                                                                                    |                                                                                                    |                                                                                                    | Resto                                                                                                    | re <u>D</u> efaults                                                                                                    |                                              |
|                                                                                                    | 0                                                                                                    | K                                                                                                    | Cancel                                                                                                    | Apply                                                                                                    |                                              |
|                                                                                                    |                                                                                                    |                                                                                                    |                                                                                                    |                                                                                                    |                                              |
| Opciones                                                                                                    | de carpet                                                                                                    | a                                                                                                    |                                                                                                    |                                                                                                    | ? 🗙                                          |
| Opciones<br>General Ver                                                                                                    | de carpet                                                                                                    | a<br>vo Archiv                                                                                                    | vos sin conexió                                                                                                    | n                                                                                                    | ? 🗙                                          |
| Opciones<br>General Ver<br>Vistas de ca                                                                                                    | de carpet                                                                                                    | a<br>ro Archiv                                                                                                    | vos sin conexió                                                                                                    | n                                                                                                    | ?×                                           |
| Opciones<br>General Ver<br>Vistas de c.                                                                                                    | <b>de carpet</b><br>Tipos de archiv<br>arpeta<br>Puede aplicar la v<br>el resto (como Det                                                                                                    | a<br>o Archiv<br>ista que e<br>alles o Mo                                                                                                    | vos sin conexió<br>stá usando cor<br>ssaicos).                                                                                                    | n<br>) esta carpeta p                                                                                                    | 2 X                                          |
| Opciones<br>General Ver<br>Vistas de ca                                                                                                    | de carpet<br>Tipos de archiv<br>arpeta<br>Puede aplicar la v<br>el resto (como Det<br>Aplicar a todas la:                                                                                                    | a<br>ro Archiv<br>ista que e<br>alles o Mo<br>s carpetas                                                                                                    | vos sin conexió<br>stá usando cor<br>osaicos).<br>:) R <u>e</u> staurar                                                                                                    | n<br>n esta carpeta p<br>todas las carpe                                                                                                    | para<br>etas                                 |
| Opciones<br>General Ver<br>Vistas de c.                                                                                                    | de carpet<br>Tipos de archiv<br>arpeta<br>Puede aplicar la v<br>el resto (como Det<br>Aplicar a todas la:                                                                                                    | a<br>ro Archiv<br>ista que e<br>alles o Mo<br>s carpetas                                                                                                    | vos sin conexió<br>stá usando cor<br>isaicos).<br>:) R <u>e</u> staurar                                                                                                    | n<br>n esta carpeta p<br>todas las carpe                                                                                                    | para<br>etas                                 |
| Opciones<br>General Ver<br>Vistas de ca<br>Configuración<br>✓ Mos<br>✓ Mos<br>Mos                                                                                                    | de carpet<br>Tipos de archiv<br>arpeta<br>Puede aplicar la v<br>el resto (como Det<br>Aplicar a todas la:<br>avanzada:<br>strar información so<br>strar la ruta complet<br>strar la ruta complet                                                                                                    | a<br>o Archiv<br>ista que e<br>alles o Mo<br>s carpetas<br>bre el tam<br>a en la ba<br>a en la ba                                                                                                    | vos sin conexió<br>stá usando cor<br>isaicos).<br>R <u>e</u> staurar<br>año de los arch<br>irra de direccion<br>irra de título                                                                                                    | n<br>esta carpeta p<br>todas las carpe<br>ivos en sugeren<br>nes                                                                            | para<br>etas                                 |
| Opciones<br>General Ver<br>Vistas de ca<br>Vistas de ca<br>Configuración<br>Mos<br>Mos<br>Mos<br>Mos<br>Ocu                                                                                                    | de carpet<br>Tipos de archiv<br>arpeta<br>Puede aplicar la v<br>el resto (como Det<br>Aplicar a todas la:<br>strar información so<br>strar la ruta complet<br>strar la ruta complet<br>strar la ruta complet<br>strar la vista de carp<br>alojar en caché las                                                                                                    | a<br>vo Archiv<br>ista que e<br>calles o Mo<br>s carpetas<br>bre el tam<br>a en la ba<br>a en la ba<br>peta simple<br>vistas en<br>gidos del s                                                        | vos sin conexió<br>stá usando cor<br>osaicos).                                                                                                    | n<br>esta carpeta p<br>todas las carpe<br>nivos en sugeren<br>nes<br>carpetas del Ex<br>vo (recomendad                                      | para<br>etas<br>nci                          |
| Opciones<br>General Ver<br>Vistas de c.<br>Vistas de c.<br>Vistas de c.<br>Vistas de c.<br>Vistas de c.<br>Vistas de c.<br>Mos<br>Mos<br>Mos<br>Mos<br>Mos<br>Mos<br>Mos<br>Mos<br>Mos<br>Mos                                                                                                    | de carpet<br>Tipos de archiv<br>arpeta<br>Puede aplicar la v<br>el resto (como Det<br>Aplicar a todas la:<br>trar información so<br>strar la ruta complet<br>strar la ruta complet<br>strar la ruta complet<br>strar la vista de carp<br>alojar en caché las<br>ultar archivos proteguitar<br>las extensiones<br>cordar la configurado<br>taurar ventanas de                                                                                                    | a<br>o Archiv<br>ista que e<br>alles o Mo<br>s carpetas<br>bre el tam<br>a en la ba<br>a en la ba<br>a en la ba<br>peta simple<br>vistas en<br>gidos del s<br>s de archiv<br>ión de vis<br>s carpetas | vos sin conexió<br>stá usando cor<br>isaicos).<br>Restaurar<br>año de los arch<br>irra de direccion<br>irra de direccion<br>irra de título<br>e en la lista de<br>miniatura<br>istema operativ<br>vo para tipos de<br>tas de todas la<br>previas al inicio                                            | n<br>esta carpeta p<br>todas las carpe<br>nivos en sugeren<br>es<br>carpetas del Ex<br>ro (recomendad<br>e archivo conoc<br>s carpetas<br>o | para<br>etas<br>nci                          |
| Opciones<br>General Ver<br>Vistas de c<br>Vistas de c<br>Vistas de | de carpet<br>Tipos de archiv<br>arpeta<br>Puede aplicar la v<br>el resto (como Det<br>Aplicar a todas la:<br>avanzada:<br>strar la ruta complet<br>strar la ruta complet<br>strar la ruta complet<br>strar la ruta complet<br>strar la ruta complet<br>strar la ruta complet<br>strar la ruta complet<br>strar la cuta complet<br>strar la cuta complet<br>strar la ruta complet<br>strar la cuta complet<br>strar la cuta cuta cuta cuta cu | a<br>vo Archiv<br>ista que e<br>calles o Mo<br>s carpetas<br>bre el tam<br>a en la ba<br>oeta simple<br>vistas en<br>gidos del s<br>s de archiv<br>ión de vis<br>carpetas                             | vos sin conexió<br>stá usando cor<br>osaicos).                                                                                                    | n<br>esta carpeta p<br>todas las carpe<br>nes<br>carpetas del Ex<br>ro (recomendad<br>e archivo conoc<br>s carpetas<br>o<br>mendado)        | Para<br>etas<br>nci A<br>splo<br>do)<br>cido |
| Opciones<br>General Ver<br>Vistas de c<br>Vistas de c<br>Vistas de c<br>Vistas de c<br>Vistas de c<br>Mos<br>Mos<br>Mos<br>Mos<br>Mos<br>Mos<br>Mos<br>Mos<br>Mos<br>Mos                                                                                                    | de carpet<br>Tipos de archiv<br>arpeta<br>Puede aplicar la v<br>el resto (como Det<br>Aplicar a todas la:<br>tarar información so<br>strar la ruta complet<br>strar la ruta complet<br>strar la ruta complet<br>strar la vista de carp<br>alojar en caché las<br>ultar archivos proteg<br>ultar las extensiones<br>cordar la configurad<br>tarar ventanas de<br>zar uso compartido                                                                                                    | a<br>Archiv<br>ista que e<br>alles o Mo<br>s carpetas<br>bre el tam<br>a en la ba<br>carpetas<br>s de archiv<br>ión de vis<br>carpetas<br>simple de<br>met (                                          | vos sin conexió<br>stá usando cor<br>osaicos).<br>Restaurar<br>año de los arch<br>irra de direccion<br>irra de direccion<br>irra de título<br>e en la lista de<br>miniatura<br>istema operativ<br>vo para tipos de<br>tas de todas la<br>previas al inicii<br>archivos (reco<br><u>R</u> estaurar val | n<br>n esta carpeta p<br>todas las carpe<br>nes<br>carpetas del Ex<br>ro (recomendad<br>e archivo conoc<br>s carpetas<br>o<br>mendado)      | Para<br>etas<br>nci A<br>splo<br>do)<br>cide |

Ahora ve a la carpeta cual no te da acceso. Haz clic con el botón derecho y eliges Propiedades, en este ejemplo, la carpeta es XPlite. Ahora, ve abajo y haz clic en el botón Advanced o Opciones avanzadas.

|                                                                                                    | Propiedades de XPlite                                                                                                    | ? 🔀              |
|----------------------------------------------------------------------------------------------------|----------------------------------------------------------------------------------------------------|------------------|
| XPlite Properties       ? ×         General Sharing Security Customize         Group or user names:         Image: Comparison of the comparison of the comparison of | General Compartir Seguridad Personalizar     Nombres de grupos o usuarios:     PP (LETHEONLINE\PP)   SYSTEM   WWW.letheonline.net   Agregar                                                                                                    | Quitar           |
| Add       Bemove         Permissions for LeThe       Allow       Deny         Full Control       Image: Control Control       Image: Control Control Contents       Image: Control Contents         Read       Image: Contents       Image: Contents       Image: Contents         Read       Image: Contents       Image: Contents       Image: Contents         For special permissions or for advanced settings, click Advanced.       Advanced                                                                                                    | Permisos de PP       Permit         Control total       ✓         Modificar       ✓         Lectura y ejecución       ✓         Mostrar el contenido de la carpeta       ✓         Leer       ✓         Escribir       ✓         Para tener acceso a permisos especiales o a la configuración avanzada, haga clic en Opciones avanzadas.       Opcior | ir Denegar       |
| OK Cancel Apply                                                                                                    | Aceptar Cancelar                                                                                                    | Apli <u>c</u> ar |

En la siguiente ventana, ve a Owner o Propietario, hasta ver esta imagen. Elige tu nombre, si solo esta Administrador pues eliges administrador. Ahora, asegura marcar "Replace owners on subcontainers and objects" o "Reemplazar propietario en subcontenedores y objetos" y haz clic en OK o Aceptar.

| dvanced Security Settings for XPlite                      |                    |        | ?×    |
|-----------------------------------------------------------|--------------------|--------|-------|
| Permissions Auditing Owner Effective Permissions          |                    |        |       |
| You can take ownership of an object if you have the appro | priate permissions |        |       |
| Current owner of this item:                               |                    |        |       |
| LeThe (LETHE\LeThe1)                                      |                    |        |       |
| Change owner to:                                          |                    |        |       |
| Name                                                      |                    |        |       |
| Maninistrators (LETHE \Administrators)                    |                    |        |       |
| 🕵 LeThe (LETHE\LeThe1)                                    |                    |        |       |
|                                                           |                    |        |       |
|                                                           |                    |        |       |
|                                                           |                    |        |       |
|                                                           |                    |        |       |
|                                                           |                    |        |       |
|                                                           |                    |        |       |
| Epilace owner on subcontainers and objects                |                    |        |       |
|                                                           |                    |        |       |
|                                                           |                    |        |       |
|                                                           |                    |        |       |
|                                                           | OK                 | Cancel | Apply |
|                                                           |                    |        |       |

| Configuración de seguridad avanzada para XPlite                     | ? 🗙              |
|---------------------------------------------------------------------|------------------|
| Permisos Auditoría Propietario Permisos efectivos                   |                  |
| Puede tomar posesión de un objeto si tiene los permisos apropiados. |                  |
| Propietario actual de este elemento:                                |                  |
| PP (LETHEONLINE\PP)                                                 | 1                |
| Ca <u>m</u> biar propietario a:                                     | -                |
| Nombre                                                              |                  |
| Administradores (LETHEONLINE Administradores)                       |                  |
| PP (LETHEONLINE\PP)                                                 |                  |
|                                                                     |                  |
|                                                                     |                  |
|                                                                     |                  |
| www.letheonline.net                                                 |                  |
| www.iemeonine.net                                                   |                  |
| Reemplazar propietario en subcontenedores y objetos                 |                  |
|                                                                     |                  |
|                                                                     |                  |
|                                                                     |                  |
| Aceptar Cancelar                                                    | Apli <u>c</u> ar |

Al hacer clic en OK o Aceptar, te va a salir una caja. Esta caja te indica que va a preparar la carpeta para el nuevo usuario, haz clic en YES o SI y espera hasta que termine el proceso. Ya eso es todo, ahora debieras de tener acceso a la carpeta.

## <u>Alternativa</u>

Si no te funcionaron los pasos arriba, puedes darles acceso a todos los usuarios a la carpeta de la siguiente manera.

En la ventana de propiedades de la carpeta, ve al Tab de Security o Seguridad y haz clic en Agregar o Add.

| General     Compartir     Seguridad     Personalizar       Nombres de grupos o usuarios:     Image: Compartir Seguridad     Image: Compartir Seguridad       Image: Compartir Seguridad     Personalizar       Image: Compartir Seguridad     Personalizar       I |  |
|----------------------------------------------------------------------------------------------------|--|
| Nombres de grupos o usuarios:                                                                                                    |  |
| PP (LETHEONLINE\PP)     SYSTEM                                                                                                    |  |
| STATEM                                                                                                    |  |
|                                                                                                    |  |
|                                                                                                    |  |
| www.letheonline.net                                                                                                    |  |
| Agregar Duitar                                                                                                    |  |
|                                                                                                    |  |
| Permisos de PP Permitir Denegar                                                                                                    |  |
| Control total 🗹 📃 🛕                                                                                                    |  |
| Modificar                                                                                                    |  |
| Lectura y ejecución 🗹 🗌                                                                                                    |  |
| Mostrar el contenido de la carpeta                                                                                                    |  |
| Leer 🗹 🗖                                                                                                    |  |
| Escribir 🗹 📃 🥁                                                                                                    |  |
| Borniose especiales                                                                                                    |  |
| Para tener acceso a permisos especiales                                                                                                    |  |
| o a la contiguración avanzada, haga clic<br>en Opciones avanzadas                                                                                                    |  |
|                                                                                                    |  |
|                                                                                                    |  |
| Aceptar Cancelar Apli <u>c</u> ar                                                                                                    |  |

Ahora haz clic en Avanzadas o Advanced.

| Seleccionar Usuarios o Grupos                                                    | ? 🔀                      |
|----------------------------------------------------------------------------------|--------------------------|
| <u>S</u> eleccionar este tipo de objeto:                                         |                          |
| Usuarios, Grupos, o Ppios. seguridad incorporados                                | <u>T</u> ipos de objetos |
| Desde esta ubicación:                                                            |                          |
| LETHEONLINE                                                                      | Ubicaciones              |
| <u>E</u> scriba los nombres de objeto que desea seleccionar ( <u>ejemplos</u> ): |                          |
|                                                                                  | Comprobar nombres        |
| www.letheonline.net                                                              |                          |
| Avanzadas                                                                        | eptar Cancelar           |

Ahora haz clic en Find Now o Buscar ahora, y de la lista, eliges Todos o Everyone. Haz clic en aceptar.

| Se         | leccionar Usuarios o G                      | rupos                |                  | ? 🗙                  |
|------------|---------------------------------------------|----------------------|------------------|----------------------|
| <u>S</u> e | leccionar este tipo de objeto:              |                      |                  |                      |
| U          | suarios, Grupos, o Ppios. seguridad incorpo | orados               | <u>T</u> ipos de | objetos              |
| De         | esde esta u <u>b</u> icación:               |                      |                  |                      |
| LE         | THEONLINE                                   |                      | <u>U</u> bicac   | iones                |
| 0          | Consultas comunes                           |                      |                  |                      |
| ľ          | lom <u>b</u> re: Empieza con 💉              |                      |                  | Columnas             |
|            | Jescripción: Empieza con 💽                  |                      | B                | uscar a <u>h</u> ora |
|            | De <u>s</u> habilitar cuentas               |                      |                  | <u>D</u> etener      |
|            | Contraseñas que nunca caducan               |                      |                  |                      |
| Ŀ          | lúmero de días transcurridos desde el últim | no inicio de sesión: | ~                | Ś                    |
| w          | ww.letheonline.net                          | (                    | Aceptar          | Cancelar             |
| No         | mbre (RDN)                                  | En la carpeta        |                  | ^                    |
| <i>9</i> 1 | SYSTEM                                      |                      |                  |                      |
|            | Todos                                       |                      |                  |                      |
|            | Usuarios                                    | LETHEONLINE          |                  | _                    |
| <u>.</u>   | Usuarios autentificados                     |                      |                  |                      |
| 32         | Usuarios avanzados                          | LETHEONLINE          |                  | ~                    |
| <          |                                             |                      |                  | >                    |

Haz clic en OK o Aceptar para agregar a todos los usuarios.

| Seleccionar Usuarios o G                      | rupos                        | ? 🗙                      |
|-----------------------------------------------|------------------------------|--------------------------|
| Seleccionar este tipo de objeto:              |                              |                          |
| Usuarios, Grupos, o Ppios, seguridad incorpor | ados                         | <u>T</u> ipos de objetos |
| Desde esta ubicación:                         |                              |                          |
| LETHEONLINE                                   |                              | Ubicaciones              |
| Escriba los nombres de objeto que desea sele  | ccionar ( <u>ejemplos</u> ): |                          |
| Todos                                         |                              | Comprobar nombres        |
| www.leth                                      | neonline.net                 |                          |
| Avanzadas                                     | Acepta                       | ar Cancelar              |

Ahora eliges Todos o Everyone en Nombres de grupos o usuarios, y debajo de Permisos de Todos o Permissions for Everyone, habilita todas las opciones debajo de Permitir y haz clic en OK o Aceptar para aplicar los cambios.

| Propiedades de XPlite                                                                                                    | ? 🔀                                |
|----------------------------------------------------------------------------------------------------|------------------------------------|
| General Compartir Seguridad Personalizar                                                                                           |                                    |
| Nombres de grupos o usuarios:                                                                                                    |                                    |
| <u>P</u> ermisos de Todos                                                                                                    | Agregar Quitar<br>Permitir Denegar |
| Control total<br>Modificar<br>Lectura y ejecución<br>Mostrar el contenido de la carpeta<br>Leer<br>Escribir<br>Pormison conocialos |                                    |
| Para tener acceso a permisos especiales<br>o a la configuración avanzada, haga clic<br>en Opciones avanzadas.                      | Opciones avanzadas                 |
| Aceptar                                                                                                    | Cancelar Apli <u>c</u> ar          |

<u>Subir</u>

| Articulo escrito y publicado por: |
|-----------------------------------|
| Joshua Marius Espinal             |
| LeThe                             |
| www.letheonline.net               |
| Noviembre 07 2004                 |